# PROCÉDURE D'INSCRIPTION POUR LES SÉJOURS, STAGES EMSB ET VEILLÉES

Rendez-vous sur la page d'accueil du Portail Familles de la Ville de Brignoles : https://familles.brignoles.fr

Puis connectez-vous sur le Portail Familles en rentrant vos identifiants

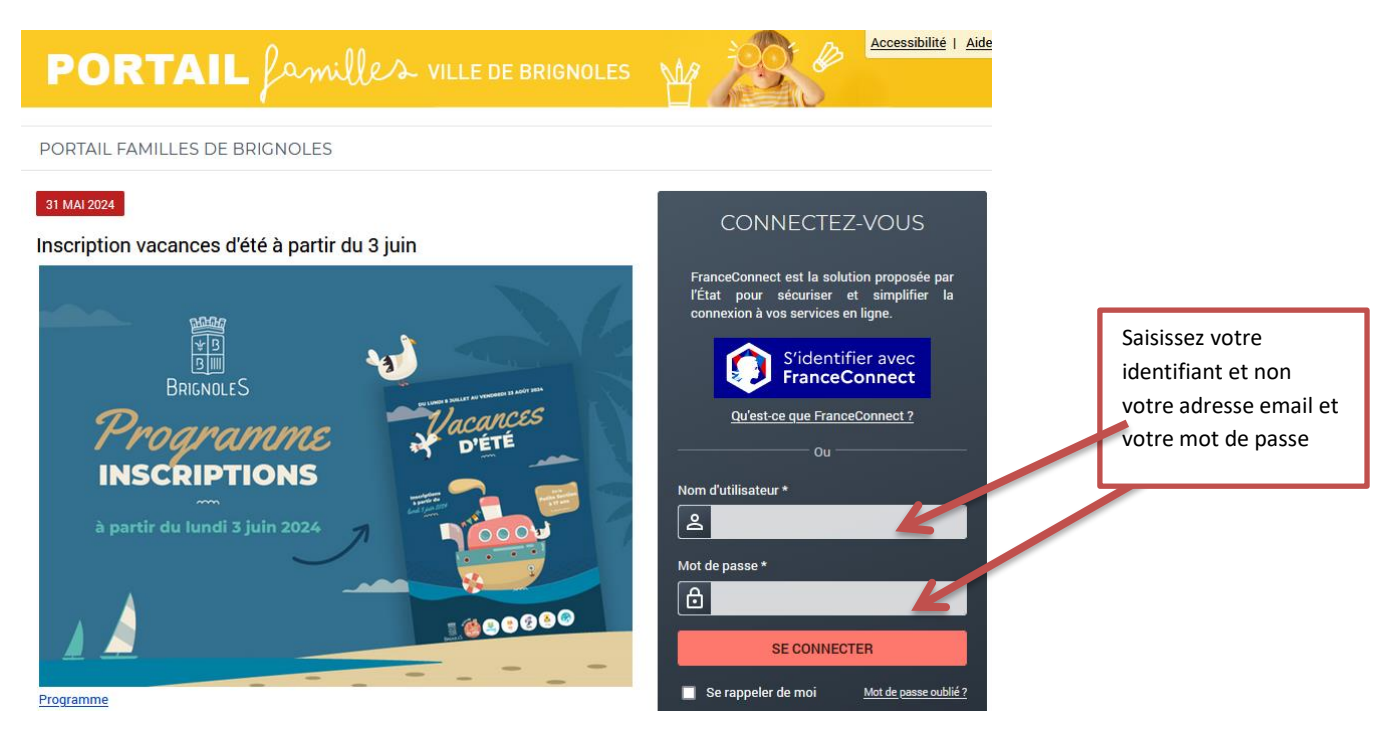

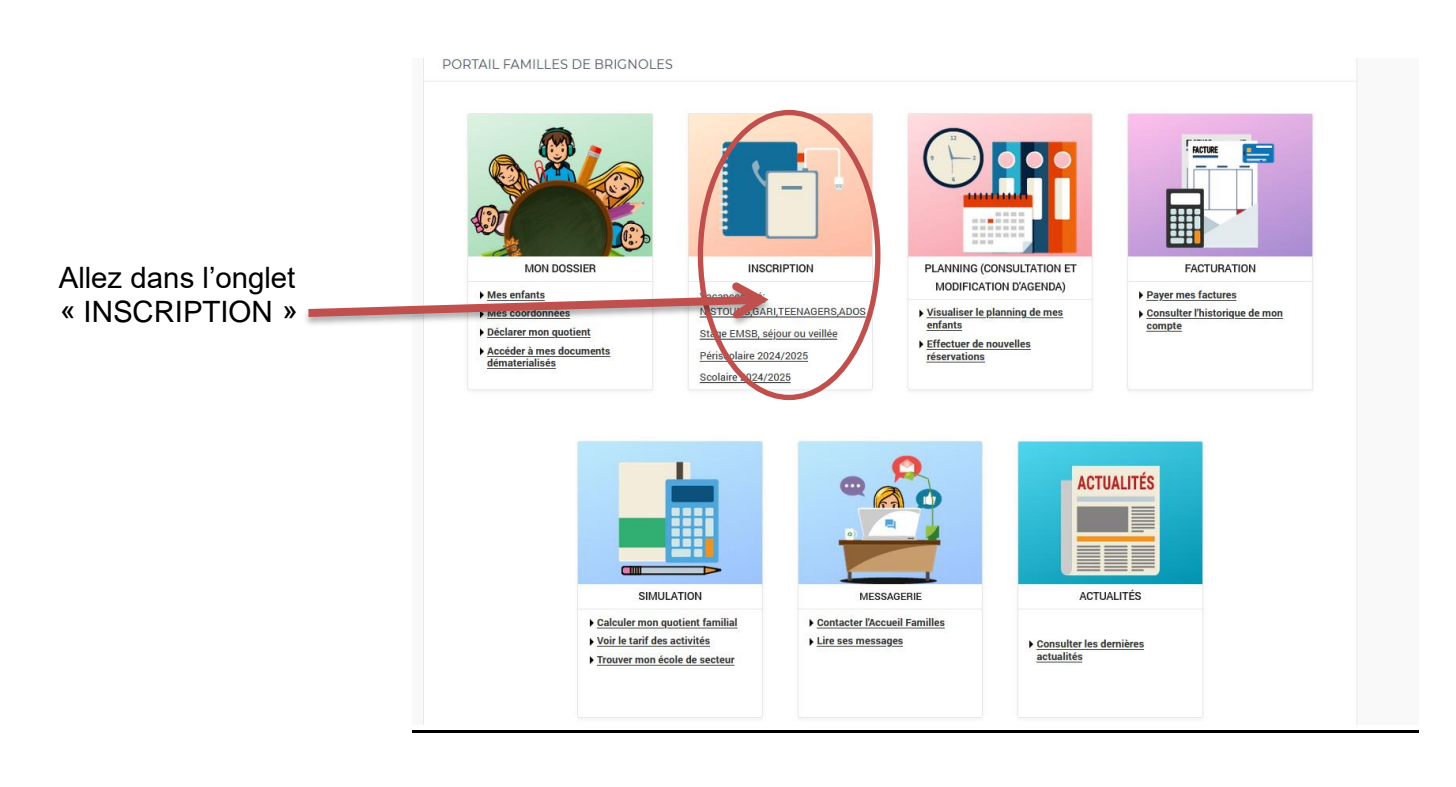

## Pour faire une inscription aux STAGES EMSB / SEJOURS / VEILLÉES

Menu inscription en paiement immédiat

#### En préambule :

Vous devez avoir mis à jour :

• Les informations de votre dossier

Une fois le paiement effectué votre inscription est bien validé, votre enfant est bien inscrit au Centre de

Loisirs.

 Renseigner votre quotient familial en cliquant sur mon quotient Attention le non renseignement de ce module entrainera l'application du tarif maximum (16.89€/ jour/ par enfant) et aucune rétroactivité ne sera réalisée

### **Inscription :**

Cochez sur le(s) stage(s)/séjour(s)/veillée(s) que vous voulez. Ensuite un menu s'ouvre pour sélectionner l'enfant concerné et le groupe puis cliquez sur « Valider »

|                                                    | PORTAIL familles ville de Brignoles Ma 2000 econsidié 1 Panduate                    |
|----------------------------------------------------|-------------------------------------------------------------------------------------|
|                                                    | Mon compte: [GUTIERREZ3] @Déconnexion                                               |
|                                                    | ACCUEIL DOSSIER INSCRIPTIONS PLANNING FACTURATION SIMULATIONS MESSAGERIE ACTUALITÉS |
| Scolaire                                           | INSCRIPTIONS > Inscriptions en paiement immédiat                                    |
| Inscription: Vacances ou<br>D4-1-solaire 2024,1995 | LES INSCRIPTIONS EN PAIEMENT IMMÉDIAT                                               |
| Inscriptions en<br>paiement immédiat               | INSCRIPTIONS AVEC PAIEMENT IMMÉDIAT                                                 |
| $\smile$                                           | Les champs obligatoires sont précédés d'un astérisque (*).                          |
|                                                    | -SI EMSB STAGE 4 JOURS AVENTURIER : 08/07 AU 11/07/24 POUR LES 6/11 ANS             |
|                                                    | -S1 EMSB STAGE 4 JOURS AVENTURIER : 08/07 au 11/07/24 pour les 6/11 ans             |
|                                                    | Jade                                                                                |
|                                                    | Groupe :<br>Choldisser un groupe                                                    |
|                                                    | Volan                                                                               |
|                                                    | Groupe :<br>EMS8 : Stage eventurier *                                               |
|                                                    | UNLIDER                                                                             |

Le récapitulatif de vos semaines s'affiche. Vérifier bien vos réservations puis cliquez sur « Payer »

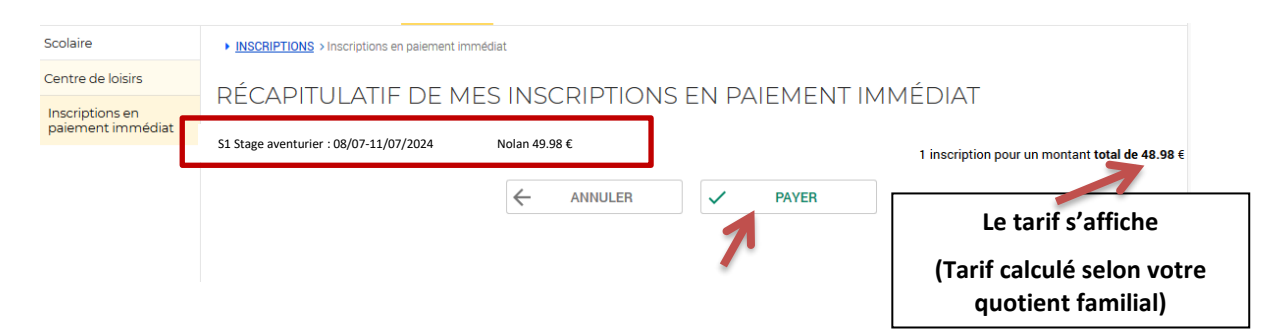

La page de paiement s'affiche, choisissez votre carte de paiement et rentrer vos coordonnées bancaires.

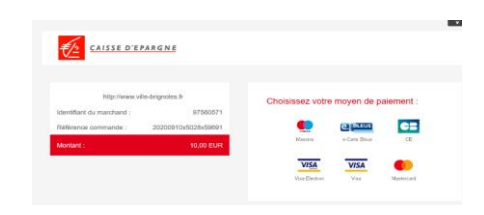

#### Attention une fois la réservation effectuée et payée, plus aucune modification n'est possible.